## iQ Room TRÅDLÖS RUMSTERMOSTAT 67940 (VIT) 67942 (SVART)

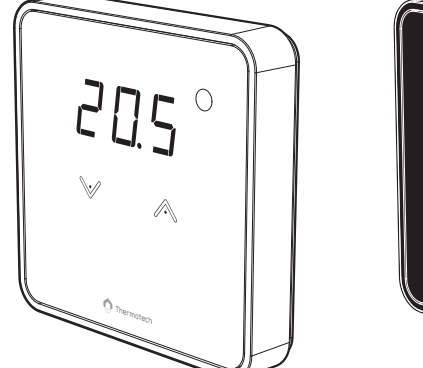

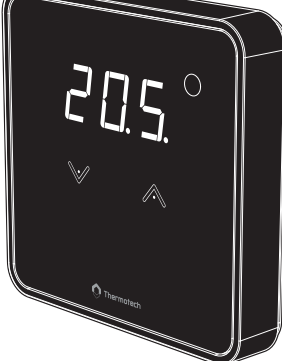

# **INNEHÅLLSFÖRTECKNING**

| Översikt                                                                                                    | 1                         |
|----------------------------------------------------------------------------------------------------|---------------------------|
| Inehåll                                                                                                    | 1                         |
| System översikt                                                                                                    | 1                         |
| Kontroller och display                                                                                                    | 1                         |
| Installation<br>Montage av backstycke<br>Installera batterier<br>Sammankoppling/Ta bort sammankoppling                            | 2<br>2<br>2               |
| Generell information                                                                                                    | 3                         |
| Drift<br>Led status<br>Temperaturinställning<br>Barnlås<br>Standby läge<br>Max temperaturinställning<br>Min temperaturinställning | 3<br>3<br>3<br>3<br>3<br> |
| Avancerade inställningar<br>Ta bort trådlös sammankoppling<br>Identifiering av basenhet<br>Kalibrering av temperatur              | 4<br>4<br>4<br>4          |
| Expertinställningar<br>Ändra inställningen för Eco-läge<br>Temperaturinställning för frysskydd (endast tillgängligt i värmeläget) | 5<br>5                    |
| Felsökning                                                                                                    | 5                         |
| Tekniska specifikationer                                                                                                    | 6                         |
| Artikelnummer                                                                                                    | 6                         |

# ÖVERSIKT

Vi tackar för förtroendet och gratulerar dig till att ha valt en av våra produkter. Thermotech rumstermostat iQ Room är enkel att installera och har en innovativ och ergonomisk design.

Den har designats för att underlätta din vardag och bidra till energibesparingar. Den visar rumstemperaturen och reglerar temperaturen i den zon den är kopplad till.

# INNEHÅLL I FÖRPACKNINGEN

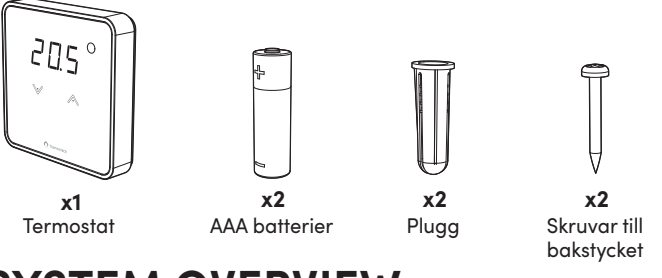

## SYSTEM OVERVIEW

Reglersystemet består av olika komponeneter indelade i tre grupper:

### 1- iQ Room

Rumstermostaterna sänder inställd temperatur, rumstemperatur och batteristatus till den centrala styrenheten via radiovågor. Baserat på denna information och ett antal andra parametrar kommer den centrala styrenheten att optimera öppningen och stängningen av ventilen i den aktuella kretsen för att uppnå önskad rumstemperatur. Varje rum (eller zon) kan tilldelas 1 till 12

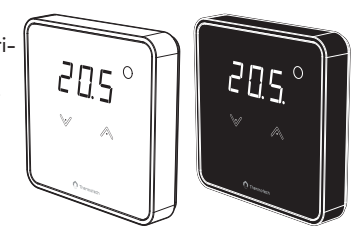

kanaler beroende på återstående tillgänglighet på basenheten. Beroende på antalet tillgängliga kanaler på den basenheten kan upp till 12 rumstermostater kopplas in. Exempel: rumstermostat 1 = kanal 1; rumstermostat 2 = kanal 2; rumstermostat 3 = kanal 3 och kanal 4...osv.

### 2-iQ Base

Basenheten för golvvärme/kyla är kompatibel med rumstermostaterna. Den reglerar hela systemet med värme eller kyla enligt de inställningar som görs.

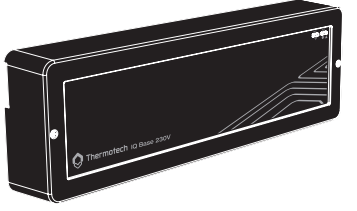

### 3-iQ Home

Mobilapplikationen kommunicerar med basenheten via Bluetooth. Via appen regleras temperaturen rum för rum och du kan ändra driftläge (Komfort, Eko, Frostskydd), välja kyleller värmeläge och ändra parametrarna för termostaten och tillhörande kanal. Den används också för att sammankoppla en termostat för att få larm vid en oväntad händelse på någon av termostaterna/kanalerna.

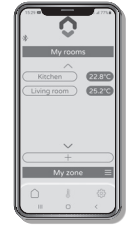

OBS: Appen kan kopplas till upp till tre basenheter. Om du

vill starta en ny installation men redan har 3 basenheter kopplade till din app måste du först radera informationen från minst en av de befintliga installationerna för att starta den nya installationen. För att göra detta, gå till inställningarna i din app och klicka på "Starta en ny installation".

# **KONTROLLER OCH DISPLAY**

**n** 

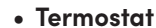

— knapp för att

sänka temperaturen

Vit LED signalerar (se avsnittet "led status" sid 3)

Visar inställd temperatur, omgivningstemperatur och olika injusteringsvärden

+ knapp för att höja temperaturen

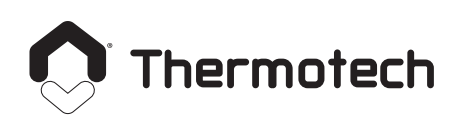

info@thermotech.se www.thermotech.se Spårvägen 8 901 31 Ŭmeå Tel 0620-68 33 30

# **INSTALLATION**

### Rekommenderad placering för din termostat

Termostater bör placeras på platser som speglar rummets medeltemperatur så väl som möjligt. Placera inte termostater på yttervägg, i direkt solljus, nära punktvärmekälla (till exempel öppen spis) eller gömd bakom möbler, gardiner etc. Helst ska termostater placeras fritt på vägg, 50 cm från hörn och 150 cm från golv.

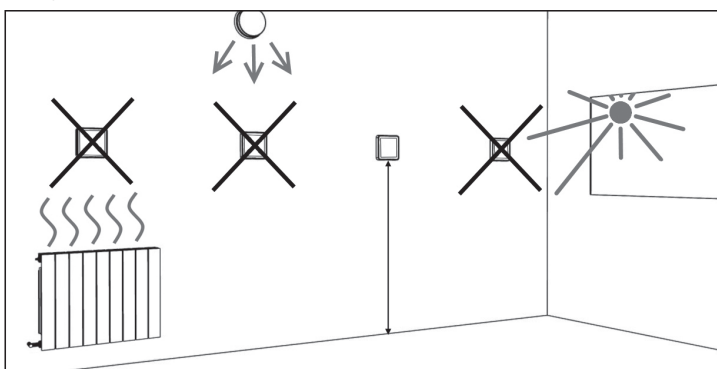

Viktigt: Termostaten mäter temperaturen på den plats där den är installerad. Den tar inte hänsyn till de skillnader som kan finnas mellan olika platser i huset om temperaturen inte är enhetlig.

## **INSTALLERA BATTERIER**

1- Tryck på klämman under termostaten med ett finger eller en platt skruvmejsel.

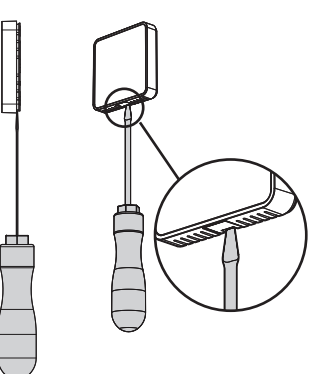

2- Ta bort fronten från termostaten.

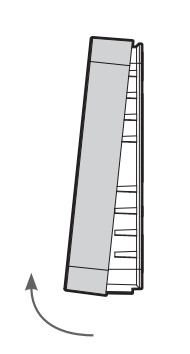

3-Sätt i de två medföljande batterierna. Tänk på polaritet när du sätter i dem.

Ξ

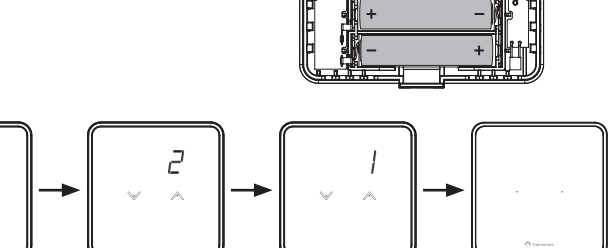

VIKTIGT: Beröringskalibrering görs automatiskt efter batterier installerats eller bytts när fronten sätts tillbaka. Termostaten startar då kalibreringen och skärmen visar en nedräkning. Rör inte på upp- och nedknappen under processen förrän skärmen stängts av och slagits på igen.

## MONTAGE AV BAKSTYCKE

Rumstermostaten fästs på väggen i dess bakstycke.

1- När du har installerat batterierna, fäst väggplattan med de två medföljande skruvarna med hjälp av de horisontella hålen.

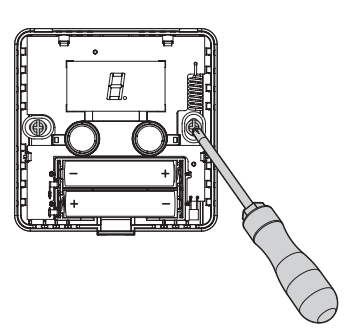

- 2- Sätt tillbaka fronten på bakstycket. 🗄 3- När frontluckan är helt stängd
  - hörs ett "Klick".

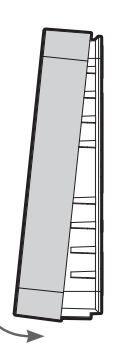

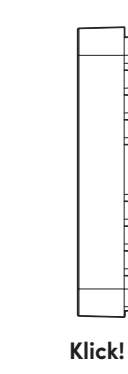

### TRÅDLÖS SAMMANKOPPLING/BORTTAGNING

• Trådlös sammankoppling: kopplar termostaten till basenheten och mobilapplikationen

1- Aktivera termostaten Kort tryck på skärmen med handen.

3-Starta sammankopplingen

displayen).

När den här skärmen visas släp-

per du knapparna. Sammankopplingen startar (förflyttning av

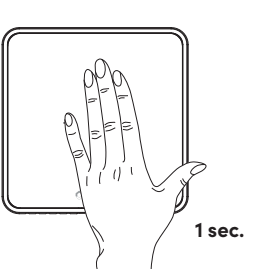

2-Åtkomst till sammankoppling Från startskärmen, tryck 🗸 samtidigt (> 5 seconds).

LOC kommer synas på skärmen, håll inne Voch 🔨 knapparna till skärmen för sammankoppling syns.

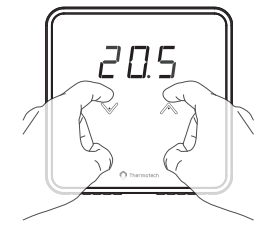

#### 4- Starta sammankopplingen i appen

. Gå till din app för att starta sammankopplingen och följ instruktionerna på skärmen.

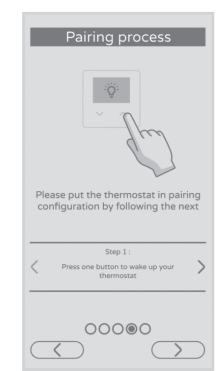

5-Sammankoppling klar

YES visas på displayen när sammankopplingen är klar.

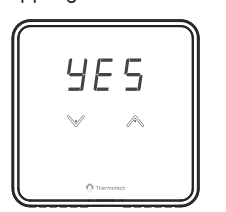

6-Efter 4 sekunder visas startskärmen och rumstemperaturen syns i displayen.

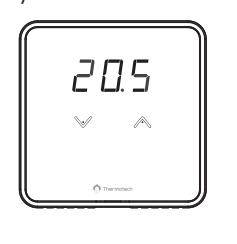

Г

### Identifiera termostater

Om flera termostater är kopplade till basenheten kan du enkelt lokalisera dem. För att göra detta, starta identifieringen i appen, i avsnittet "Parametrar basenhet". Då kommer motsvarande nummer att visas på termostaten/termostaterna. I exemplet: i (identifikation) 2 = termostat nummer 2.

### • Ta bort trådlös sammankoppling

För att avbryta sammankopplingen mellan termostaten, basenheten och appen, se avancerade inställningar på sidan 4, avsnittet Trådlös uppkoppling.

# **GENERELL INFORMATION**

- Innan du börjar ställa in din produkt, ladda ner och starta appen och följa instruktionerna.
- 2-För att spara ett ändrat värde 🗸 och ∧ samtidigt.
- 3-Två snabba blinkningar betyder att värdet är sparat.
- 4-Ett blinkande värde betyder att värdet kan ändras (ett ändrat värde sparas automatiskt inom 4 sekunder).

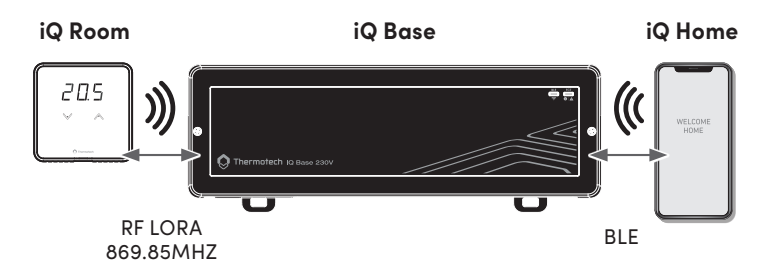

## DRIFT

## LED STATUS

| Trådlös kommunikation                     | LED blinkar fort                                                            |
|-------------------------------------------|-----------------------------------------------------------------------------|
| Värme efterfrågas                         | LED visar ON, endast när displayen<br>är påslagen                           |
| Indikation lågt batteri                   | LED blinkar: Dubbla blinkningar var<br>5:e minut från kl. 07:00 till 21:00  |
| Läckagesensor för golvvärmen<br>indikerar | LED blinkar: Dubbla blinkningar var<br>5:e minut från kl. 07:00 till 21:00  |
| T° sensor felindikering                   | LED iblinkar: Dubbla blinkningar var<br>5:e minut från kl. 07:00 till 21:00 |

## TEMPERATUR INSTÄLLNINGAR

|           |         | Komfort | Eco    | Frysskydd |
|-----------|---------|---------|--------|-----------|
|           | Default | 20°C    | 16,5°C | 12°C      |
| Värmeläge | Min.    | 7°C     | 5°C    | 5°C       |
| -         | Max.    | 30°C    | 22°C   | 20°C      |
|           | Default | 26°C    | 28°C   | NC        |
| Kylläge   | Min.    | 7°C     | 8°C    | NC        |
|           | Max.    | 30°C    | 38°C   | NC        |

Temperaturerna kan ställas in med intervaller på 0,5°C.

För att ställa in den önskade temperaturen, från startskärmen, tryck kort på kort på eller knapparna och tryck sedan igen på or knapparna tills önskad temperatur uppnås.

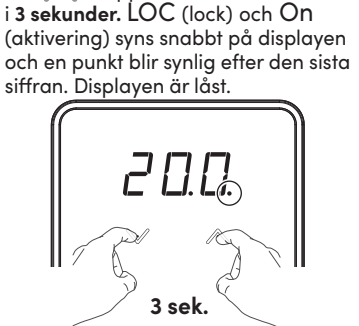

Om man trycker på en knapp kommer LOC bli synligt på displayen i 2 sekunder för att indikera att displayen är låst och att temperaturen inte kan ändras.

20

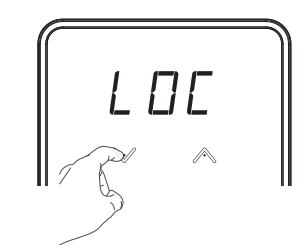

### • Låsa upp displayen

BARNLÅS

• Låsa displayen

För att låsa displayen, tryck på 🔪

och ∧ knapparna och håll in dem

För att låsa upp displayen, tryck V och A knapparna och håll in dem i 3 sekunder igen. OFF (avaktivering) blir synligt på displayen och punkten försvinner. Displayen är upplåst.

## STANDBY LÄGE

Värmesystemet kan sättas i standby-läge via appen.

I det här läget kommer den att fungera vid en temperatur på 7°C och -- kommer att visas på termostatens(-ernas) display(er). Ingen åtgärd kommer att vara möjlig på termostat(erna) förrän systemet slås på igen via appen.

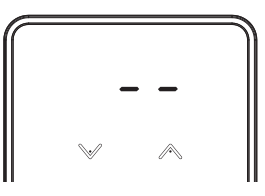

### MAX TEMPERATURINSTÄLLNING

Låsning av inställningsområdet med en maxgräns, förhindrar att temperaturen kan höjas över den inställda temperaturen. Den maximala temperaturen är förinställd till 30°C. Den kan justeras från 5°C till 30°C i värmeläge och från 7°C till 38°C i kylläge i steg om 1°C.

1- För att komma åt inställningarna för max temperatur, tryck knappen under minst 3 sekunder.

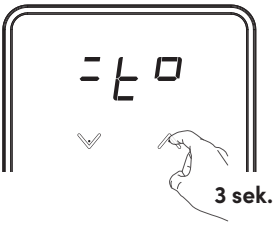

2- För att ändra inställningen för max temperatur, tryck eller . Den nya inställningen aktiveras efter några sekunder.

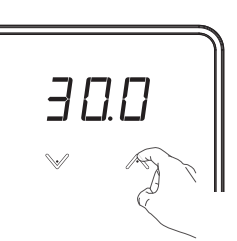

## MIN TEMPERATURINSTÄLLNING

Låsning av inställningsområdet med en mingräns, förhindrar att temperaturen kan sänkas under den inställda temperaturen. Minimumtemperaturen är förinställd till 5°C. Den kan justeras från 5°C till 30°C i värmeläge och från 7°C till 38°C i kylläge i steg om 1°C.

1- För att komma åt inställningarna för min temperatur, tryck knappen under minst 3 sekunder.

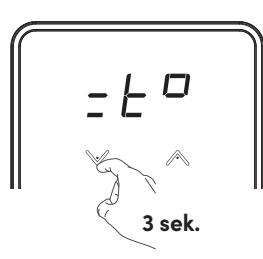

2- För att ändra inställningen för min temperatur, tryck eller . Den nya inställningen aktiveras efter några sekunder.

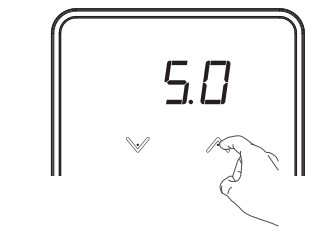

# ADVANCERADE INSTÄLLNINGAR

För att komma åt avancerade inställningar, tryck samtidigt på voch i minst 10 sekunder. Displayen för avancerade inställningar visas: SEt Avaktivera trådlös sammankoppling → Identifiering av termostatutgång → Temperatur kompensation

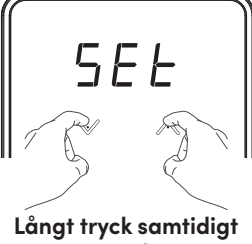

10 sek.

## TA BORT TRÅDLÖS SAMMANKOPPLING

**1- Aktivera termostat** Kort tryck på skärmen med handen.

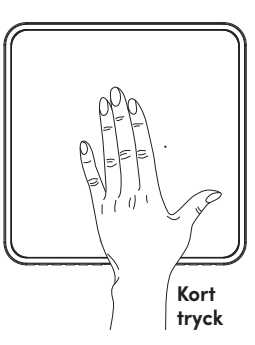

- 2-Åtkomst till avancerade inställningar Från startskärmen, tryck och samtidigt (>10 sekunder). SEt blir synligt på displayen.
- SEE 10 sek.

3- Åtkomst till inställningar för borttagning av sammankoppling
Tryck , UnP (avaktivering) blir synligt på displayen.

Tryck sedan v och samtidigt för att starta borttagningen av sammankopplingen, []] blir synligt på displayen.

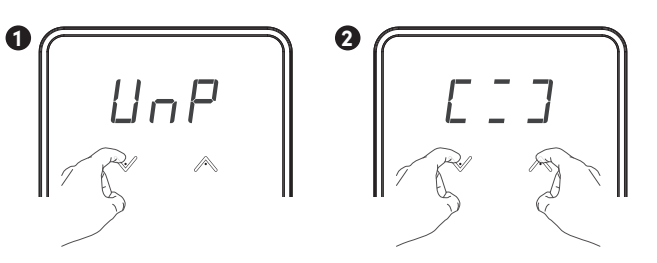

## 4-Borttagning av sammankoppling klar

YES visas på displayen när processen är klar.

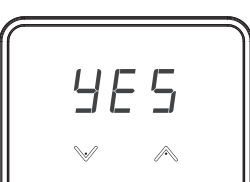

5- Efter 4 sekunder visas startskärmen.

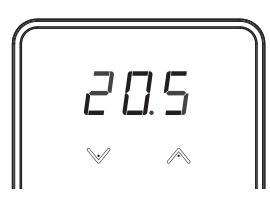

VIKTIGT: Termostaten är inte längre kopplad till basenheten eller appen, så den kommer inte längre att kunna utföra önskade aktiviteter.

## IDENTIFIERING AV UTGÅNGAR PÅ BASENHET

1- Du kan enkelt identifiera vilken(a) utgång(ar) på basenheten som är kopplad till respektive termostat. För att göra detta, tryck v på displayen för borttagning av trådlös sammankoppling. rFl blir synligt.

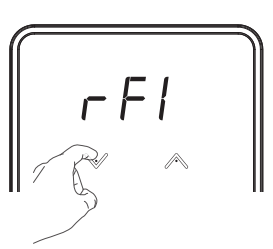

2- Tryck v och samtidigt för att identifiera utgångarna på baseneheten. Numret på tillhörande kanal visas på displayen. Om det inte finns någon kanal kopplad till termostaten, visas --.

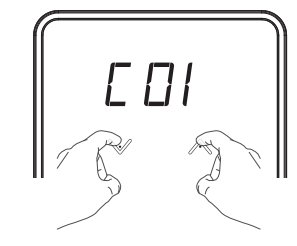

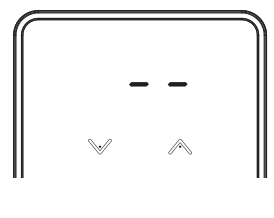

3-Om flera kanaler är kopplade till termostaten, tryck veller för att se de övriga kopplade kanalerna.

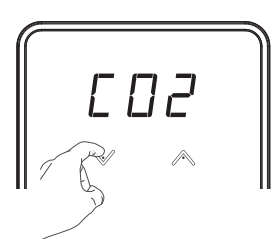

4-Avsluta genom att tryckasamtidigt på V och 🔨 eller vänta i 4 sekunder.

## TEMPERATURKALIBRERING

När behöver detta göras? Om temperaturen som uppmätts i ett rum (mätt med en pålitlig termometer) skiljer sig med minst 1 eller 2°C jämfört med rumstermostatens inställningstemperatur. Kalibreringen justerar temperaturen som mäts av rumstemperatursensorn för att kompensera för en avvikelse från +5°C till -5°C i steg om 0,1°C.

VIKTIGT: Vi rekommenderar att du väntar i 4 timmar efter att du ändrat temperaturinställningen innan du utför kalibreringen. Detta för att säkerställa att omgivningstemperaturen stabiliseras.

För att ändra det uppmätta temperaturkorrigeringen, fortsätt enligt följande:

 Tryck V på displayen för identifiering av utgångar på basenheten.

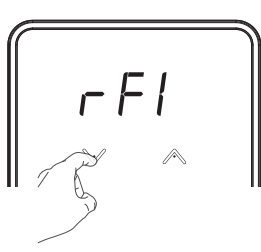

2- OSt visas på displayen, tryck och samtidigt för att komma till inställningarna för temperaturkorrigering. 3- Display visar det uppmätta värdet för temperaturkorrigeringen (den är alltid 0 som default).

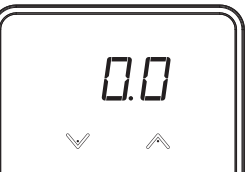

4.2- Om rumstemperaturen är högre

Rumstemperatur (uppmätt med en

Öka temperaturen på rumstermostaten med 1°C genom att trycka på

än önskat, exempel:

Önskad temperatur = 19°C.

pålitlig termometer) = 20°C.

Uppmätt skillnad = +1°C.

🔨 knappen.

4- Det finns två olika val:

4.1- Om rumstemperaturen är lägre än önskat, exempel:

Önskad temperatur = 20°C. Rumstemperatur (uppmätt med en pålitlig termometer) = 18°C. Uppmätt skillnad = - 2°C. Sänk temperaturen på rumstermostaten med 2°C genom att trycka på V knappen.

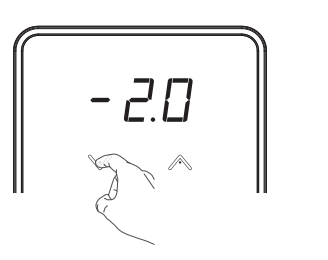

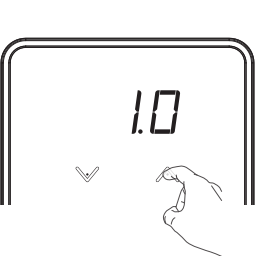

5-Inställningarna aktiveras efter ett fåtal sekunder och termostaten återgår till startskärmen.

# EXPERTINSTÄLLNINGARNA

## ÄNDRA INSTÄLLNINGEN FÖR EKO-LÄGET

Inställningen för temperaturen i Eko-läget är förprogrammerad till -3.5°C. Du kan justera den från 0°C till -5°C bi steg om 0.5°C.

1- För att komma åt inställningarna för Eko-läget från startskärmen, tryck i minst 12 sekunder. ECO kommer synas helt kort.

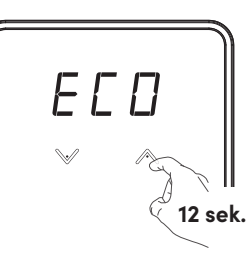

2-Tryck på veller knapparna för att höja eller sänka inställningarna för Ekoläget.

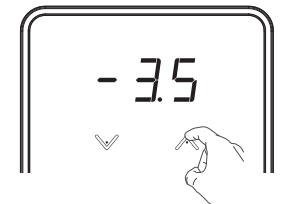

3- Inställningarna aktiveras efter ett fåtal sekunder och termostaten återgår till startskärmen.

## TEMPERATURINSTÄLLNINGAR FÖR FRYSSKYDD (ENDAST TILLGÄNGLIGT I VÄRME-LÄGET)

Temperaturinställningen för frysskydd är förprogrammerad till 12°C. Du kan justera det mellan 5°C och 20°C i steg om 1°C.

1- För att komma åt inställningarna för Ekoläget från startskärmen, tryck V i minst 12 sekunder. AF (Anti-Frost) blir synligt helt kort.

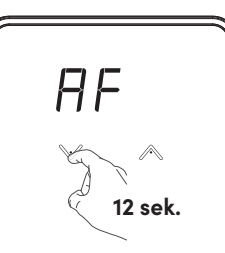

2- Tryck på veller knapparna för att höja eller sänka temperaturen för frysskyddet.

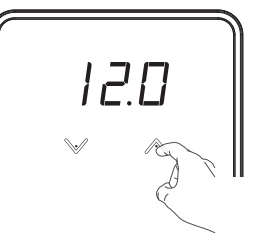

3- Inställningarna aktiveras efter ett fåtal sekunder och termostaten återgår till startskärmen.

# FELSÖKNING

### Displayen blir inte synlig på termostat.

- Kontrollera batterierna.
- Byt de 2 batterierna. Använd endast alkaline AAA (LR3) batterier.

#### Använd inte uppladdningsbara batterier.

#### Värmen slås inte av eller på.

- Din rumstermostat kan ha satts upp nära en värmekälla eller på en kall vägg – placera den på en rekommenderad plats (se avsnittet "Installation" på sidan 2).
- Kontrollera att kommunikationen fungerar mellan termostaten och basenheten.

#### Rumstemperaturen blir inte tillräckligt hög:

 Kontrollera den inställda önskade temperaturen och öka den vid behov (se sidan 3).

## Systemet blir inte varmt trots att lampan (LED) som indikerar att värme efterfrågas lyser:

 Om lampan som indikerar värme lyser men systemet ändå är kallt bör du kontakta din installatör.

#### Termostaten reglerar inte värmen rätt.

- Kontrollera att basenheten som kontrollerar rumstermostaten är korrekt installerad. Kontakta din installatör om problemet kvarstår.

| Felmeddelande | Beskrivning                                      | Åtgärd?                                                                                                    |
|---------------|--------------------------------------------------|----------------------------------------------------------------------------------------------------|
| Ęrŗ           | Sammankoppling<br>misslyckades.                  | Återställ din termostat och<br>försök sammankoppla igen                                                                                                    |
| ZL SZ         | Indikering om vattenläck-<br>age visas.          | Kontrollera installationen<br>av basenheten och golv-<br>värmefördelaren.                                                                                                    |
| ÕC Ý          | Temperatursensor visar<br>öppen krets (OC)       | Byt termostat                                                                                                    |
| 50            | Temperatursensor visar<br>kortslutning (SC)      | Byt termostat                                                                                                    |
|               | Batterierna i temostaten<br>börjar ta slut (bAt) | Byt batterierna i<br>termostaten                                                                                                    |
| S-FDS         | Den trådlösa kommu-<br>nikationen är bruten      | Försök att aktivera din<br>termostat igen. Om med-<br>delandet dyker upp igen,<br>kontrollera att din basenhet<br>är påslagen och flytta se-<br>dan termostaten närmare<br>basenheten. Om problemet<br>kvarstår, kontakta din in-<br>stallatör. |

# **TEKNISKA SPECIFIKATIONER**

Strömförsörjning: batterier, 2 x 1.5VDC AAA / LR03 Endast alkaliska.
Skyddsklass: class III, IP20.

## Trådlös uppkoppling:

- Frekvens: 869,725-869, 975Mhz.
- Effekt: <10dbm.
- Mottagarkategori 2
- Strålning: under 13dbm.

### Omgivning:

- Driftstemperatur: 0°C to +40°C.
- Förvaringstemperatur: från -20°C till +70°C.
- Max luftfuktighet: 80% at +25°C (utan kondens)
- Skyddsklass: IP20.

Tillverkare: TT Thermotech Scandinavia AB, Spårvägen 8, 901 31 Umeå, Tel. 0620-68 33 30, E-post: info@thermotech.se Hemsida: www.thermotech.se

### FÖRENKLAD EU-FÖRSÄKRAN OM ÖVERENSSTÄMMELSE:

Härmed förklarar Thermotech att radioutrustningen, Trådlös rumstermostat iQ Room (Ref: 67940 & 67942), uppfyller direktiven 2014/53/EU and 2011/65/EU.

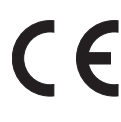

Den fullständiga texten till EU-försäkran om överensstämmelse finns på följande Internetadress: https://www.thermotech.se/dokumentation/

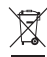

Symbolen som är fäst på produkten innebär att produkten ska kasseras när dess livslängd är slut på en särskild återvinningsstation, i enlighet med EU-direktivet WEEE 2012/19/EU. Om du byter ut den kan du också lämna tillbaka den till återförsäljaren där du köper ersättningsutrustningen. Det är alltså inte vanligt hushållsavfall. Återvinning av produkter gör det möjligt för oss att skydda miljön och använda mindre naturresurser.

# ARTIKELNUMMER

| Artikelnummer | Bild        | Beskrivning                              |
|---------------|-------------|------------------------------------------|
| 67940         | /9.0<br>* ^ | iQ Room, trådlös<br>rumstermostat, vit   |
| 67942         | ·9.0<br>~   | iQ Room, trådlös<br>rumstermostat, svart |

### Kompatibla med följande produkter (säljs separat):

| Trådlös basenhet för golvvärme/kyla |                                       |                                       |  |
|-------------------------------------|---------------------------------------|---------------------------------------|--|
| Artikelnummer                       | Bild                                  | Beskrivning                           |  |
| 67912                               | C Therefore estimates                 | iQ Base<br>Trådlös basenhet (24V AC)  |  |
| 67914                               | C C C C C C C C C C C C C C C C C C C | iQ Base<br>Trådlös basenhet (230V AC) |  |

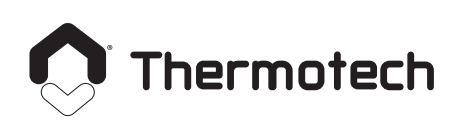

info@thermotech.se www.thermotech.se Spårvägen 8 901 31 Umeå Tel 0620-68 33 30